## 商品券の申込み・購入 2023/8/1 正午から

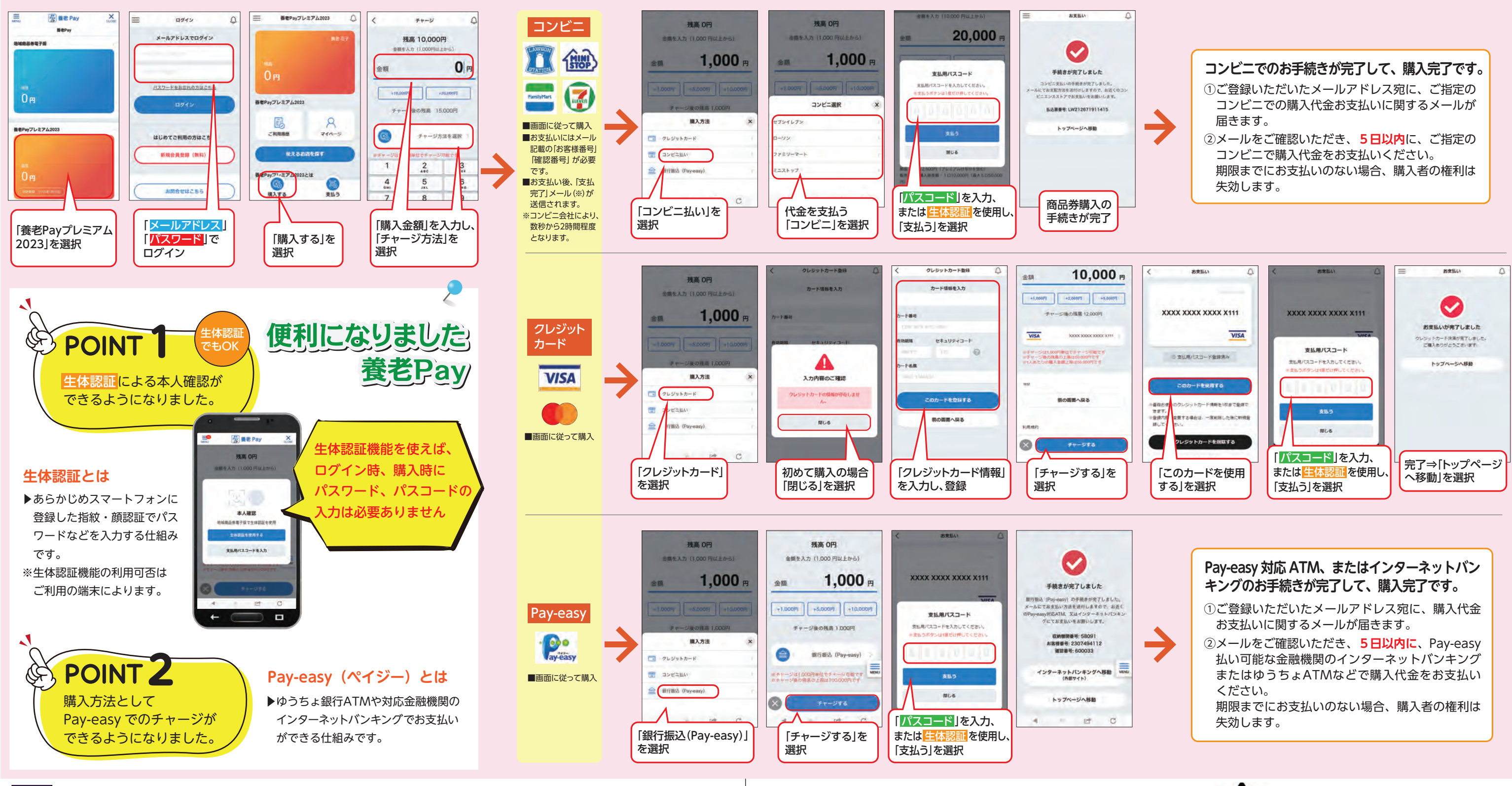

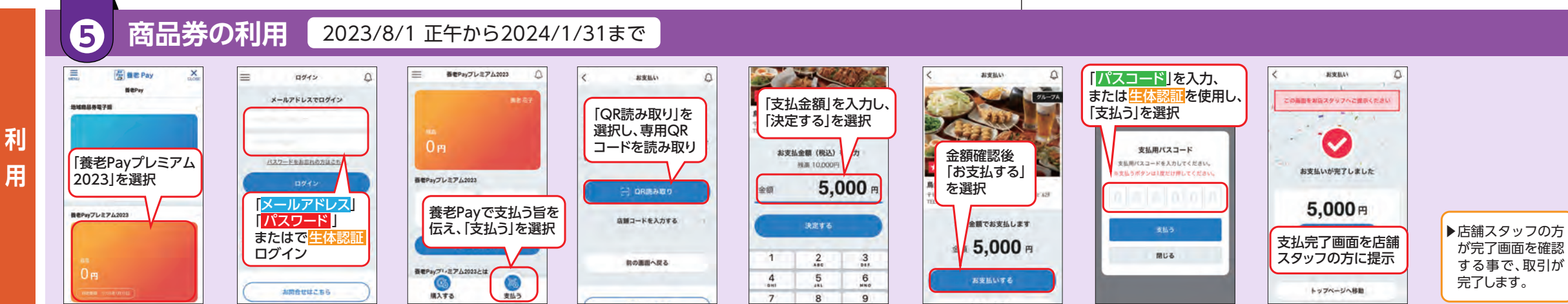

申

込

み

•

購

入

(4)

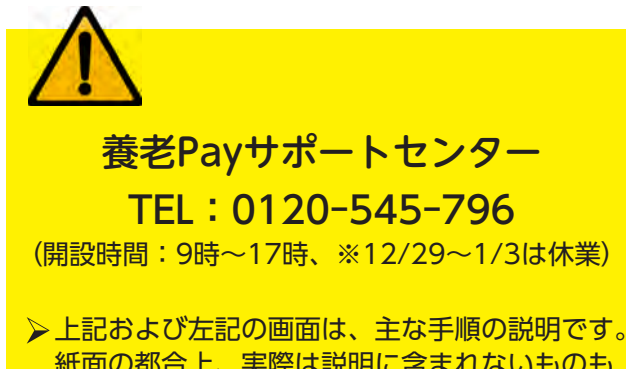

紙面の都合上、実際は説明に含まれないものも ございますが、案内に沿って進めてください。 また、説明画像は、合成です。実際の表示と異 なる場合がございます。